1. In the Me tab/section click on Personal Information

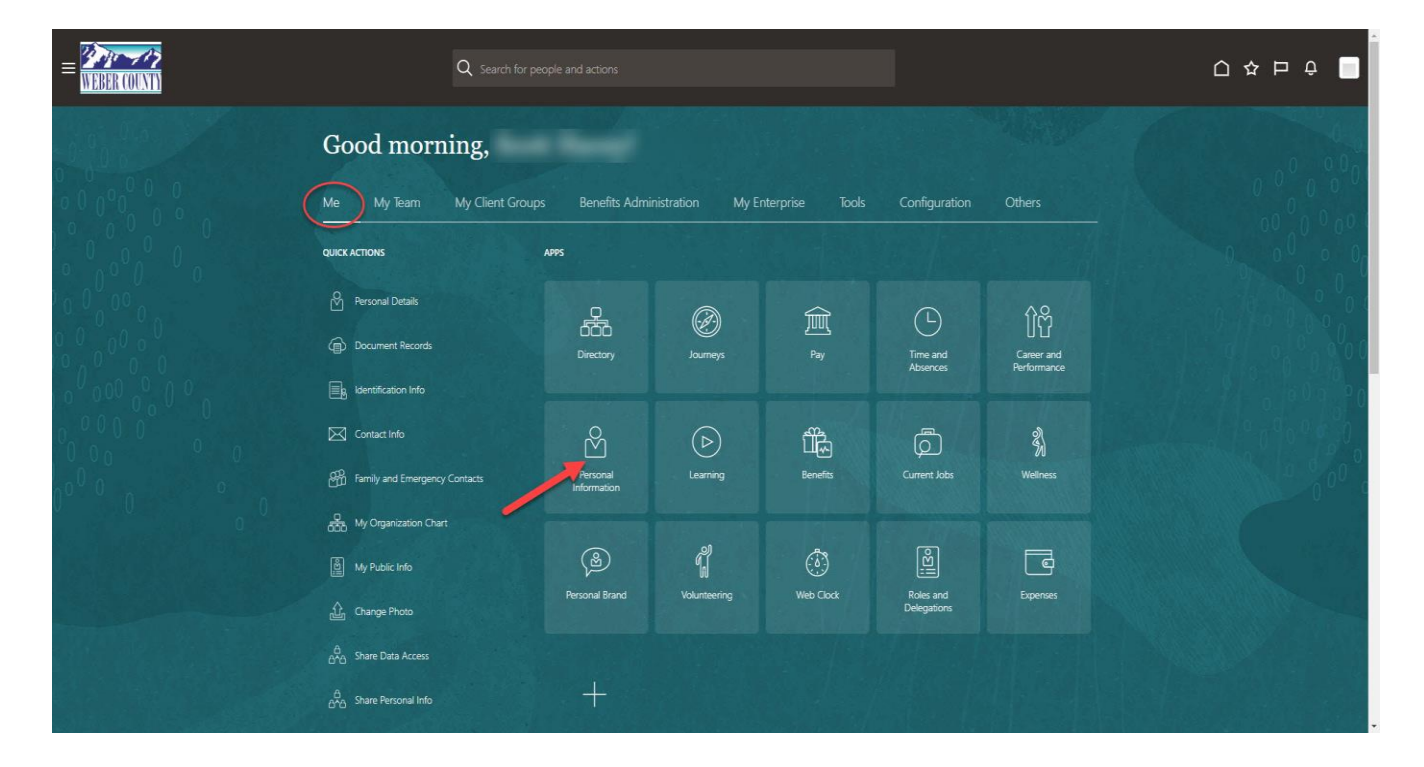

2. Click on the Contact Info box

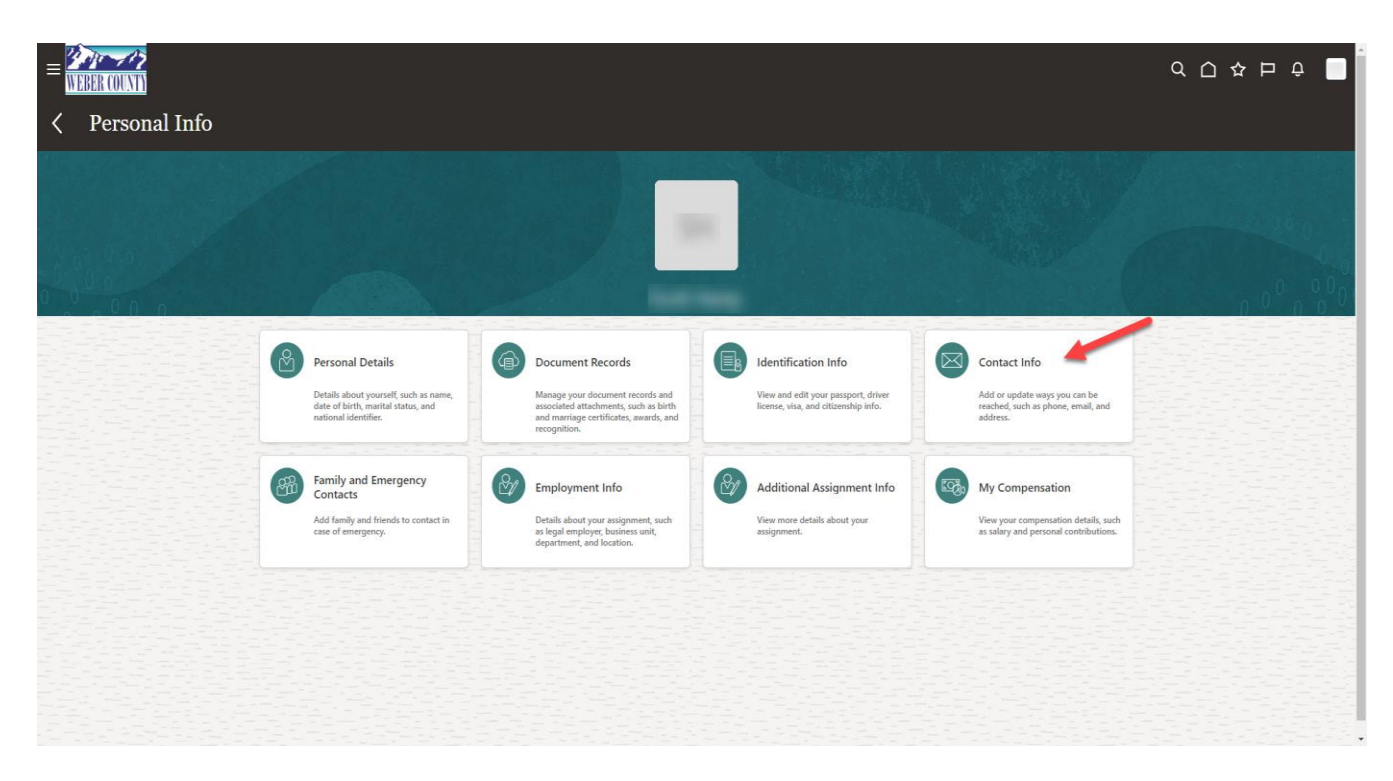

3. Click on the + Add icon in the Communication section and select Email Details

|       |                      |            | <u>م</u> ۵                     | ☆□ |
|-------|----------------------|------------|--------------------------------|----|
| Conta | act Info             |            |                                |    |
|       |                      |            |                                |    |
|       | Communication        |            | + Add v                        |    |
|       | Home Phone 1-80      |            | Phone Details<br>Email Details |    |
|       | Work Email           |            | Other Communication Accounts   |    |
|       | @webercountyutah.gov |            |                                |    |
|       | Address              |            |                                |    |
|       | Address Address      | Start Date | Thu                            |    |
|       | Weber                | Start Date |                                |    |
|       | United States        |            |                                |    |
|       | Order of Preference  |            | ×                              |    |
|       |                      |            |                                |    |
|       |                      |            |                                |    |
|       |                      |            |                                |    |

4. In the Communication section under **Type** select either **Home Email** or **Work Email**. Then in the **Email** section enter the email address. Then click **Submit**.

| itact Info                |                                  |  |
|---------------------------|----------------------------------|--|
| Communication             |                                  |  |
| Continuenteation          |                                  |  |
| A Hanna Dhana             |                                  |  |
| Home Phone                |                                  |  |
| 1-80'                     |                                  |  |
|                           |                                  |  |
|                           | Submit Cancel                    |  |
|                           | to a Enter email address here    |  |
| Type select type of email | Email Effet effall address fiere |  |
| Select a value V          |                                  |  |
| Select a value            |                                  |  |
| Hama Canal                |                                  |  |
| Home Entail               | Primary                          |  |
| Work Email                |                                  |  |
| Work Email                |                                  |  |
| ∋webercountyutah.gov      |                                  |  |
|                           |                                  |  |
|                           |                                  |  |
|                           |                                  |  |
|                           |                                  |  |
| Address                   |                                  |  |
|                           |                                  |  |
| Address Address           | Start Date                       |  |
| • Home Address            | Start Date                       |  |
|                           |                                  |  |
|                           |                                  |  |
| United States             |                                  |  |
|                           |                                  |  |
|                           |                                  |  |
|                           |                                  |  |
| Order of Droference       |                                  |  |
| Ulder of Preference       |                                  |  |
|                           |                                  |  |